# WFP LMS Tutorials

When you complete a course

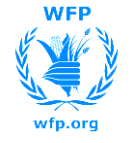

#### WFP Wfp.org LMS TUTORIALS

### **Course Completion**

# **The Learning History**

When you complete an e-learning course, you attend a session or complete the elements of a programme, these items are added to your learning history:

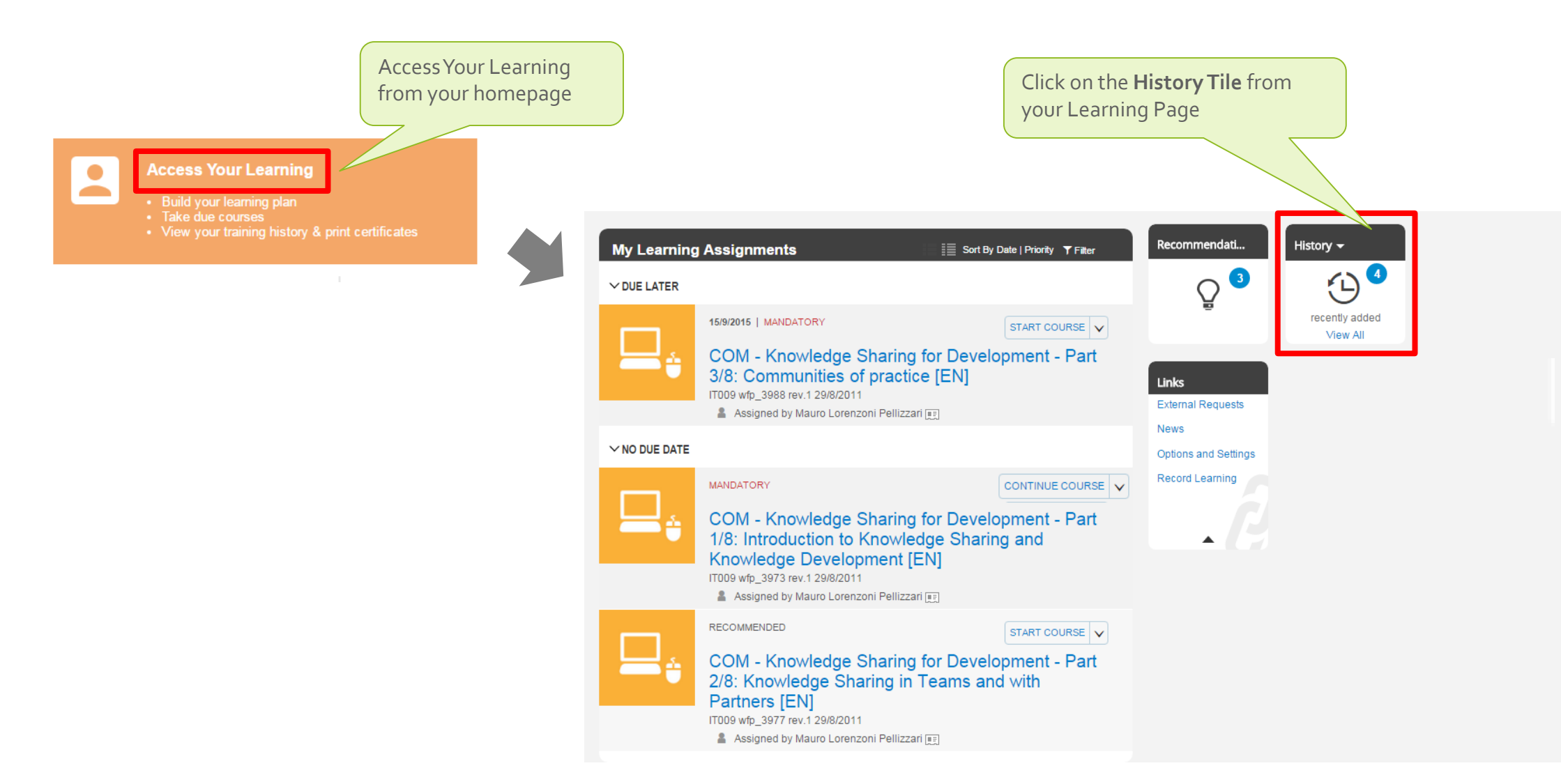

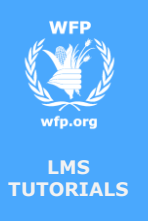

# **Course Completion**

### **Completion Certificate**

From your learning history you can print certificates of completion for all the courses you have finalized.

| Completed Work                                     |                                                                                                    |                                | Click on the print icon corresponding to the<br>course you want.<br>Note: the generation of the course |
|----------------------------------------------------|----------------------------------------------------------------------------------------------------|--------------------------------|----------------------------------------------------------------------------------------------------|
| Show Completions: All                              | •                                                                                                    |                                |                                                                                                    |
| Completion Date *                                  | Title                                                                                                    | Status<br>All 🗸                |                                                                                                    |
| 29/8/2014 01:34 PM                                 | COM - Basic Presentation Skills: Creating a<br>Presentation [EN]                                             | Completed                      |                                                                                                    |
| 20/8/2014 02:20 PM                                 | COM - Avoiding Grammatical Errors in<br>Business Writing [EN]                                                | Completed                      |                                                                                                    |
| 8/8/2014 01:23 PM                                  | COM - An Essential Guide to Giving<br>Feedback [EN]                                                          | Completed                      |                                                                                                    |
| 30/4/2014 02:23 PM                                 | ICT - Solution Development Life Cycle -<br>SDLC [EN]                                                         | Completed                      |                                                                                                    |
| 10/10/2007 12:00 PM                                | HLT - UN Programme on the Prevention of<br>Harassment, Sexual Harassment & Abuse of<br>Authority - SHAP [EN] | Completed                      |                                                                                                    |
| 5 Items * All dates are for Europe/Rome time zone. |                                                                                                    | are for Europe/Rome time zone. |                                                                                                    |

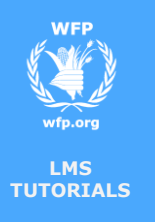

# **Course Completion**

# **Review and Feedback**

Some courses will allow you to review the content once you complete them. Some courses will also allow you to rate the course. The aggregated rating will show in the catalog and is useful as a feedback mechanism to reflect the general opinion on the course.

| Completed Work Show Completions: All | [1] From your list of<br>Completed Work,<br>hover or click with<br>your mouse on a     |                                                                                           |                                                                                     |  |                                                                                                    |
|--------------------------------------|----------------------------------------------------------------------------------------|-------------------------------------------------------------------------------------------|-------------------------------------------------------------------------------------|--|----------------------------------------------------------------------------------------------------|
| Completion Date *                    | Title                                                                                  | FSA - WFP Basic Emergency Food Security Assessment (EFSA) E-learning [EN]                 |                                                                                     |  | course to get a<br>summary of your<br>completion (grade,                                                               |
| 12/8/2015 03:12 PM                   | FSA - WFP Basic Emergency Food Security<br>Assessment (EFSA) E-learning [EN] ☆ ☆ ☆ ☆ ☆ | Grade: 92<br>CPE Hours: 1.00<br>Credit Hours: 1.00<br>Completion Date: 12/8/2015 03:12 PM | <ul> <li>View Details</li> <li>Print Certificate</li> <li>Review Content</li> </ul> |  | completion date) and<br>options to view the<br>course details, print a<br>certificate, or review<br>the online content |

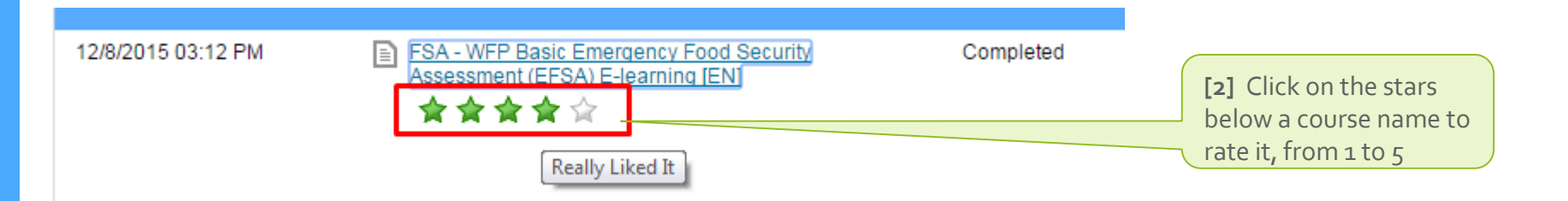

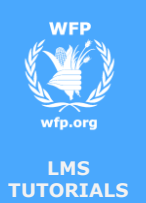

# **Course Completion**

You reached the end of this tutorial

ENC

Thank you